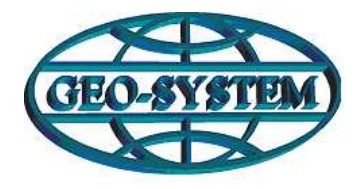

## GEO-SYSTEM Sp. z o.o.

02-732 Warszawa, ul. Podbipięty 34 m. 7, tel./fax 847-35-80, 843-41-68 http://www.geo-system.com.pl e-mail:geo-system@geo-system.com.pl

## Zamawianie wydruku mapy w/g stanu archiwalnego przez Internet

Korzystając ze strony internetowej <u>www.iGeoMap.pl</u>możemy przejść do strony konkretnego Powiatowego Ośrodka Dokumentacji Geodezyjnej i Kartograficznej (w tym przypadku PODGiK w Poznaniu)

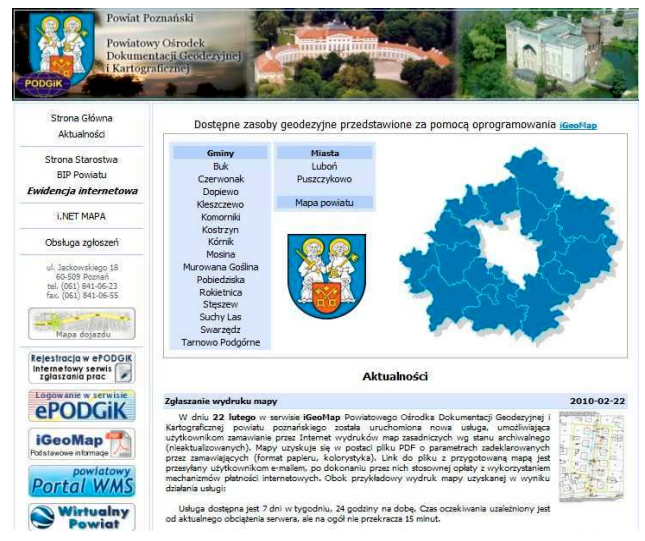

Klikając prawym klawiszem myszy na ikonę reprezentującą wielokąt wybieramy z rozwijalnego menu polecenie "Twórz marker"

Wskazując kolejne punkty wielokąta tworzymy zakres interesującego nas obszaru.

<u>www.podgik.poznan.pl</u>, gdzie znajdzie się interaktywna mapa powiatu wraz z granicami gmin.

Z tego miejsca możemy wybrać z listy lub schematycznej mapy odpowiednią gminę. Uruchomiona zostanie aplikacja prezentująca dane przestrzenne z obszaru gminy.

Do zlokalizowania interesującego nas obszaru korzystamy z polecenia "Szukaj", które umożliwia odnalezienie interesującej nas działki, punktu osnowy, ulicy, punktu adresowego bądź sekcji mapy.

Po zlokalizowaniu obiektu na mapie należy zaznaczyć interesujący nas obszar, z którego chcemy otrzymać wydruk mapy według stanu archiwalnego. W tym celu należy stworzyć marker powierzchniowy:

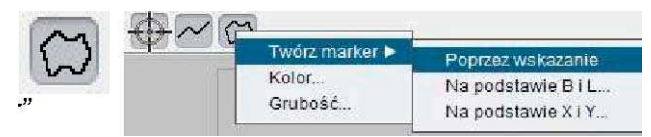

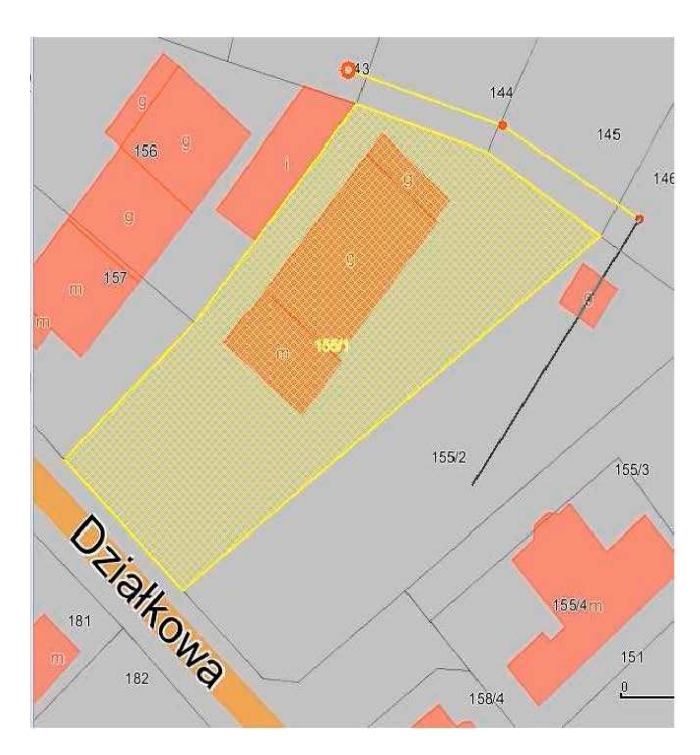

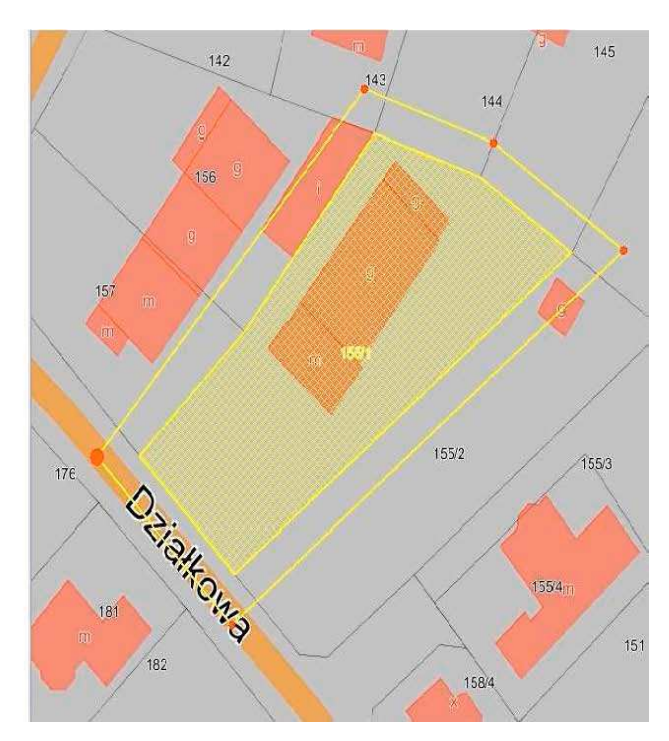

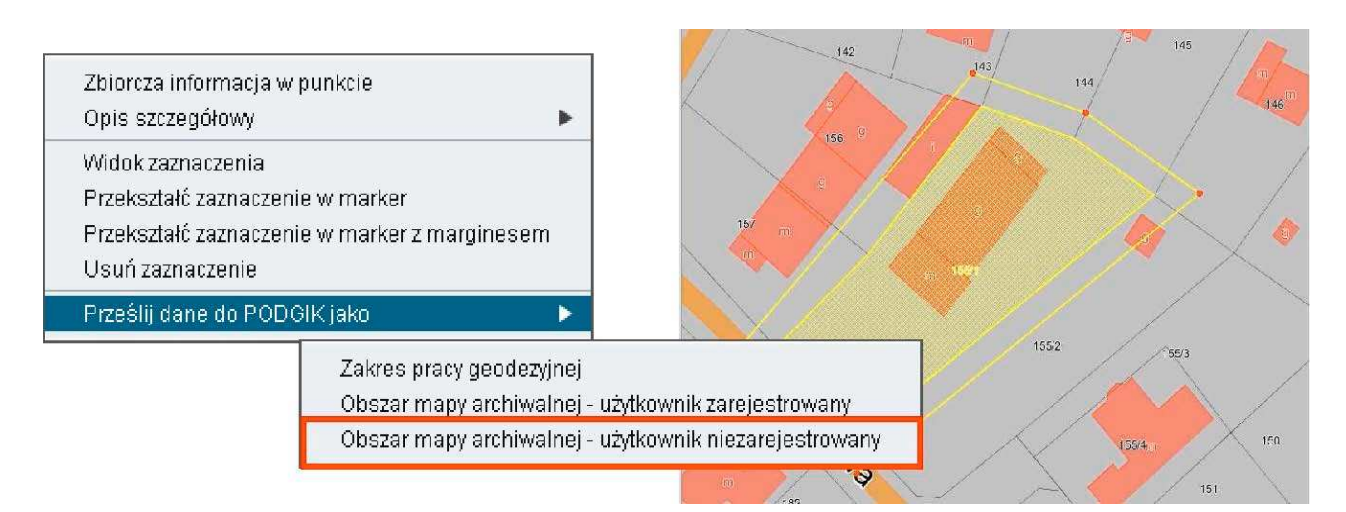

- > Po utworzeniu wielokąta klikamy w jego obszarze prawym klawiszem myszy i z rozwijalnego menu wybieramy polecenie "Prześlij dane do PODGIK jako", a następnie wybieramy "Obszary mapy archiwalnej – użytkownik niezarejestrowany"
- > Pojawi się okno dialogowe, w którym należy wypełnić podstawowe dane niezbędne do przygotowania wydruku mapy.
- > Po wypełnieniu formularza zatwierdzamy go przyciskając przycisk "OK".

System kieruje nas na stronę internetową z płatnościami, na której będziemy mogli dokonać opłaty za wydruk mapy, zostaje wysłana wiadomość email na podany adres potwierdzający przyjęcie zgłoszenia.

30.78 Opłata Jan Kowalski Zama Adres Kod pocz. Mieiscowość E-mail hy wydruku 🛛 A4 kolo Uwagi Faktura VAT OK Anuluj

any archiwalnej - użytkownik ni

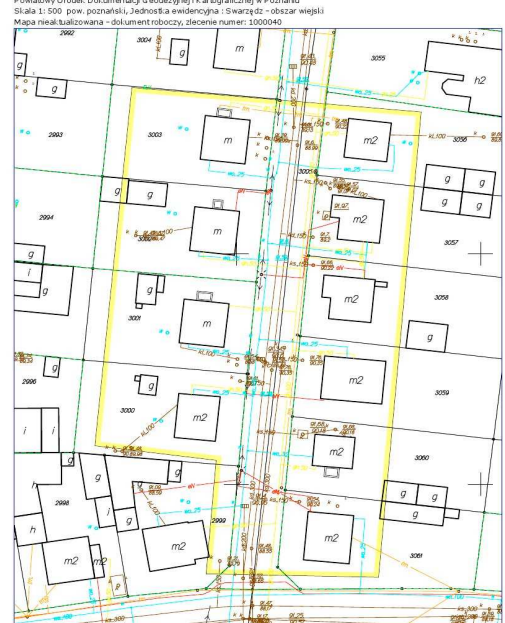

Po weryfikacji danych i kliknięciu przycisku "Zapłać poprzez system Platnosci.pl" zostajemy przekierowani na stronę na której możemy wybrać odpowiadającą nam formę płatności.

🐇 Ohszar n

Po dokonaniu zapłaty system zaczyna przygotowywać wydruk z mapy w/g stanu archiwalnego w formie PDF, który można pobrać po otrzymaniu kolej wiadomości email z aktywnym linkiem bezpośrednio do

wydruku. Plik ten będzie dostępny do pobrania przez okres 21 dni.

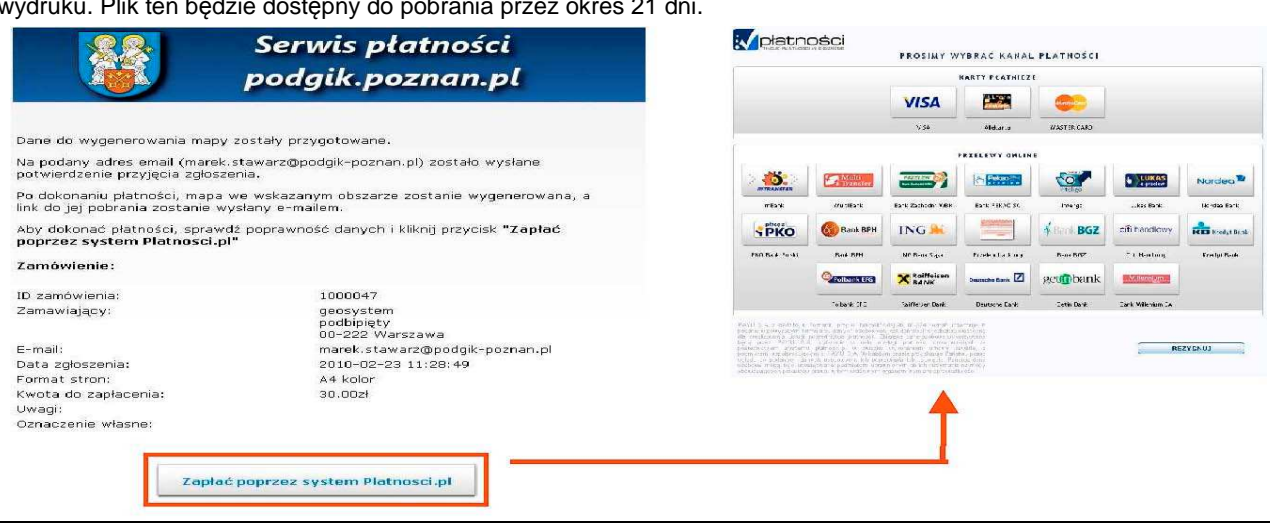

Warszawa 2010